## Инсталляция Oracle Development Suite 10g для работы с сервером приложений Oracle Application Server 10g.

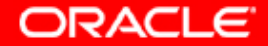

## 1. Дистрибутив в архивах

| 🔁 DevSuite10g_WIN                                                                                                    |                                          |
|----------------------------------------------------------------------------------------------------|------------------------------------------|
| File Edit View Favorites Tools Help                                                                                                    | 11 ( ) ( ) ( ) ( ) ( ) ( ) ( ) ( ) ( ) ( |
| $\Rightarrow$ Back $\bullet \Rightarrow \bullet \textcircled{a}$ $\textcircled{Q}$ Search $\textcircled{P}$ Folders $\textcircled{G}$ $\textcircled{P}$ $\textcircled{P}$ $\swarrow \times \textcircled{O}$ $\blacksquare \bullet$                                                                                                    |                                          |
| Address 🔂 DevSuite10g_WIN                                                                                                    | <b>▼</b> ∂°60                            |
| Biters (1)       Biters (1)         Biters (1)       Biters (1)         Biters (1)       B |                                          |
| Files/Folders in Zip file: 4803                                                                                                    | 551 MB                                   |

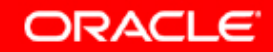

## 2. Распаковка

| 🗐 WinZip - B14683-01.zip  |               |                                                                                                    |                                                                     |
|---------------------------|---------------|----------------------------------------------------------------------------------------------------|---------------------------------------------------------------------|
| File Actions Options Help |               |                                                                                                    |                                                                     |
| New Open Eavorites Add    | ) 🌠 🍲 💓       | Wizard                                                                                                    |                                                                     |
|                           |               |                                                                                                    | la v la u                                                           |
| Name 10                   |               |                                                                                                    |                                                                     |
| 1_oul_intro.htm           |               | 2/1/2004 7:28 PM                                                                                                 | 70% stage(Components)oracle.swd.out(2.3.0.10.0)(1)(DataHies)Expande |
| 2_oui_using.htm           | HTML Document | 2/1/2004 7:28 PM                                                                                                 | 77% stage(Components)oracle.swd.out)2.3.0.10.0(1)DataFiles)Expande  |
| 3_oui_oracle_homes.htm    | HTML Document | 2/1/2004 7:28 PM                                                                                                 | 78% stage\Components\oracle.swd.oui\2.3.0.10.0\1\DataFiles\Expande  |
| 4_oui_response_files.htm  | WinZip        | and the second second second second second second second second second second second second second second second | mponents\oracle.swd.oui\2.3.0.10.0\1\DataFiles\Expande              |
| 400.html                  | HTML Do       |                                                                                                    | mponents\oracle.java.javavm.javatools\9.0.1.5.0\1\Data              |
| 401.html                  | HIML Do       |                                                                                                    | mponents\oracle.java.javavm.javatools\9.0.1.5.0\1\Data              |
| 403.html                  |               |                                                                                                    | mponents (oracle.) ava. javavm. javatools (9.0.1.5.0) 1) Data       |
|                           | HIML Do:      |                                                                                                    | mponents(oracle.)ava.)avarm.)avatools(9.0.1.5.0(1)Data              |
| 406.html                  | HIML Do       |                                                                                                    | mponents(oracle.java.javavm.javatools(9.U.1.5.U(1)Data              |
| 4Ucomupd.exe              |               |                                                                                                    | stallyinstallywin32)                                                |
| 5_oui_oraparam_file.htm   | HIML Do       |                                                                                                    | mponents(oracle.swd.oui)(2.3.0.10.0)(1)(DataHies)(Expande           |
| SUU.html                  | HIML Do       | Cancel                                                                                                    | mponents\oracle.java.javavm.javatools\9.U.1.5.U\1\Data              |
| SU3.html                  | HIML Do       |                                                                                                    | mponents(oracle.)ava.javavm.javatools(9.0.1.5.0(1)Data              |
| 6_oui_translations.ntm    |               | 2/1/2004 7:28 PM                                                                                                 | 73% stage(Components(oracle.swd.ou)(2.3.0.10.0(1(DataHies(Expande   |
| a_business.gir            |               | 3/2/2004 3:14 PM                                                                                                 | U% doctweicometimagest                                              |
| a_business.gir            |               | 3/2/2004 3:14 PM                                                                                                 | U% stage(Components(oracle.ids.weicomedoc(9.0.4.0.0(1(DataHies)E×   |
| a_docs.gir                |               | 3/2/2004 3:14 PM                                                                                                 | U% doctweicometons_imagest                                          |
| a_oocs.gir                |               | 3/2/2004 3:14 PM                                                                                                 | u% stage(Components)oracle.ids.weicomedoc)9.0.4.0.0(1)DataFiles)E×  |
| a_getting.gir             |               | 3/2/2004 3:14 PM                                                                                                 | U% doctweicometimagest                                              |
| a_getting.git             |               | 3/2/2004 3:14 PM                                                                                                 | U% stage\Components\oracle.ids.welcomedoc\9.0.4.0.0\1\DataFiles\E×  |
| a_home.git                |               | 3/2/2004 3:14 PM                                                                                                 | 1% doc(welcome)images)                                              |
| A pome dit                | GIF Image     | 3/2/2004 3:14 DM                                                                                                 | 1%                                                                  |
| Extracting install1.jar   |               |                                                                                                    |                                                                     |

ORACLE

## 3. Распакованный дистрибутив

| 🚭 ods10g                                                                                                    |              | <u> </u>    |
|----------------------------------------------------------------------------------------------------|--------------|-------------|
| File Edit View Favorites Tools Help                                                                                                    |              | 11 A        |
| $\Leftrightarrow Back \bullet \to \bullet \textcircled{\begin{tinted}{c}} @ Search & \textcircled{\begin{tinted}{c}} & Folders & \textcircled{\begin{tinted}{c}} & \textcircled{\begin{tinted}{c}} & \textcircled{\begin{tinted}{c}} & \overset{Col}{&} & \overset{Col}{&} $ |              |             |
| Address 🔄 ods10g                                                                                                    |              | ▼ 🖓 Go      |
| Image: Construction of the section of the section                                                                                                    |              |             |
| Mv Documents           Mv Network Places           My Computer                                                                                                    |              |             |
| 3 object(s)                                                                                                    | 0 bytes 🖳 My | Computer // |
|                                                                                                    | ORA          | CLE'        |

## 4. Переходим на Диск 1

| 🔁 disk1                                                                                                    |           |       |            |       |                 |             |           |                                 |           |
|----------------------------------------------------------------------------------------------------|-----------|-------|------------|-------|-----------------|-------------|-----------|---------------------------------|-----------|
| File Edit View Favorites Tool                                                                                                 | s Help    |       |            |       |                 |             |           |                                 | 10 A      |
| 🖙 Back 🔹 🤿 👻 🔯 🥘 Search                                                                                                    | 🔁 Folders | o 🕆 🕏 | X 10   🖬 - |       |                 |             |           |                                 |           |
| Address 🗋 disk1                                                                                                    |           |       |            |       |                 |             |           |                                 | ▼ 🖓 Go    |
|                                                                                                    | autorun   | doc   | install    | stage | wsf-fullinstall | autorun.inf | EADME.htm | <b>10</b> <i>s</i><br>setup.exe | wsf.exe   |
| Select an item to view its description.<br>See also:<br><u>My Documents</u><br><u>My Network Places</u><br><u>My Computer</u> |           |       |            |       |                 |             |           |                                 |           |
| 9 object(s)                                                                                                    |           |       |            |       |                 |             | 73.1 KB   | 🖳 My Cor                        | nputer // |
|                                                                                                    |           |       |            |       |                 |             | c         |                                 | LE.       |

## 5. Читаем README.htm

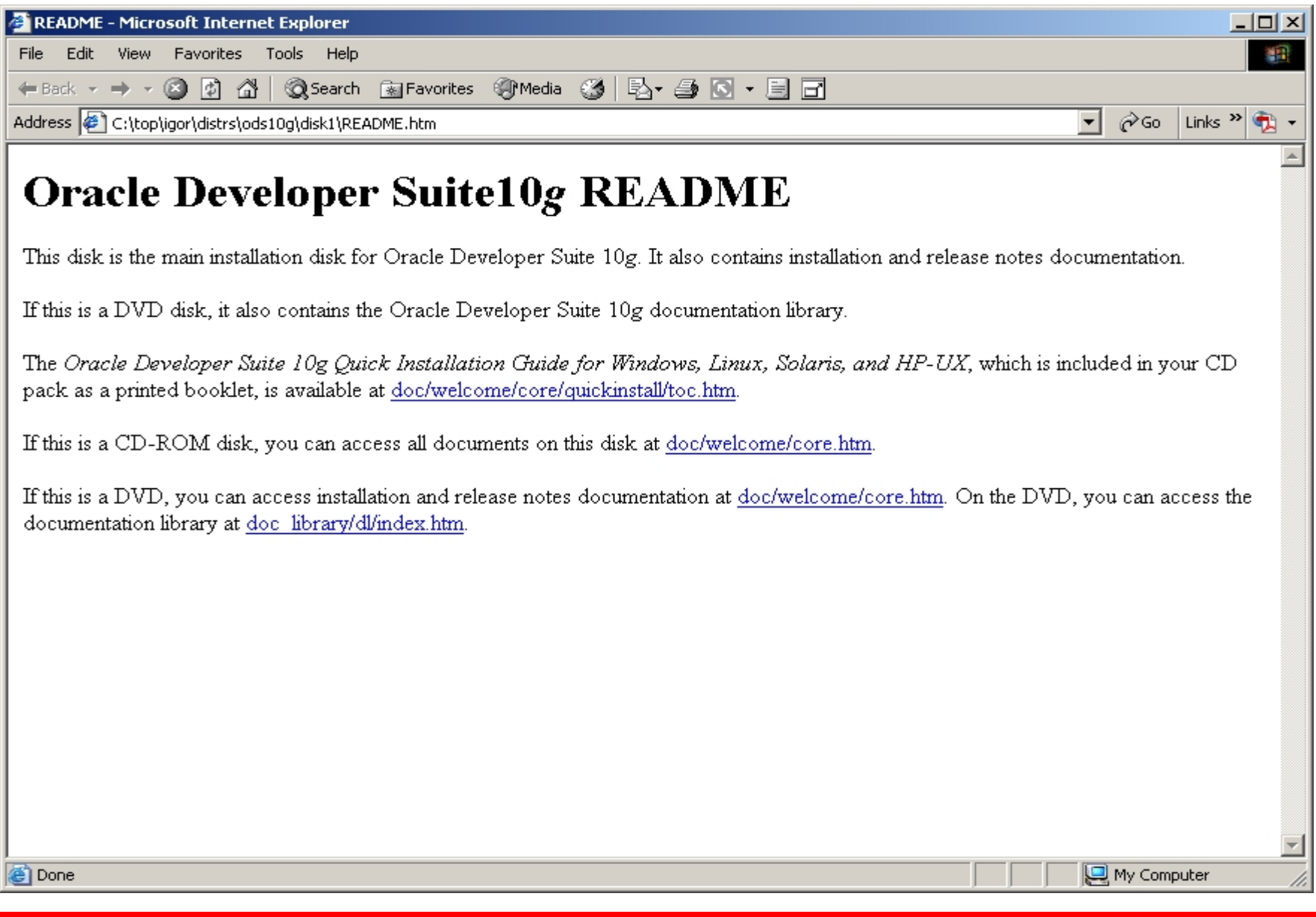

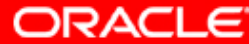

## 6. Читаем README.htm

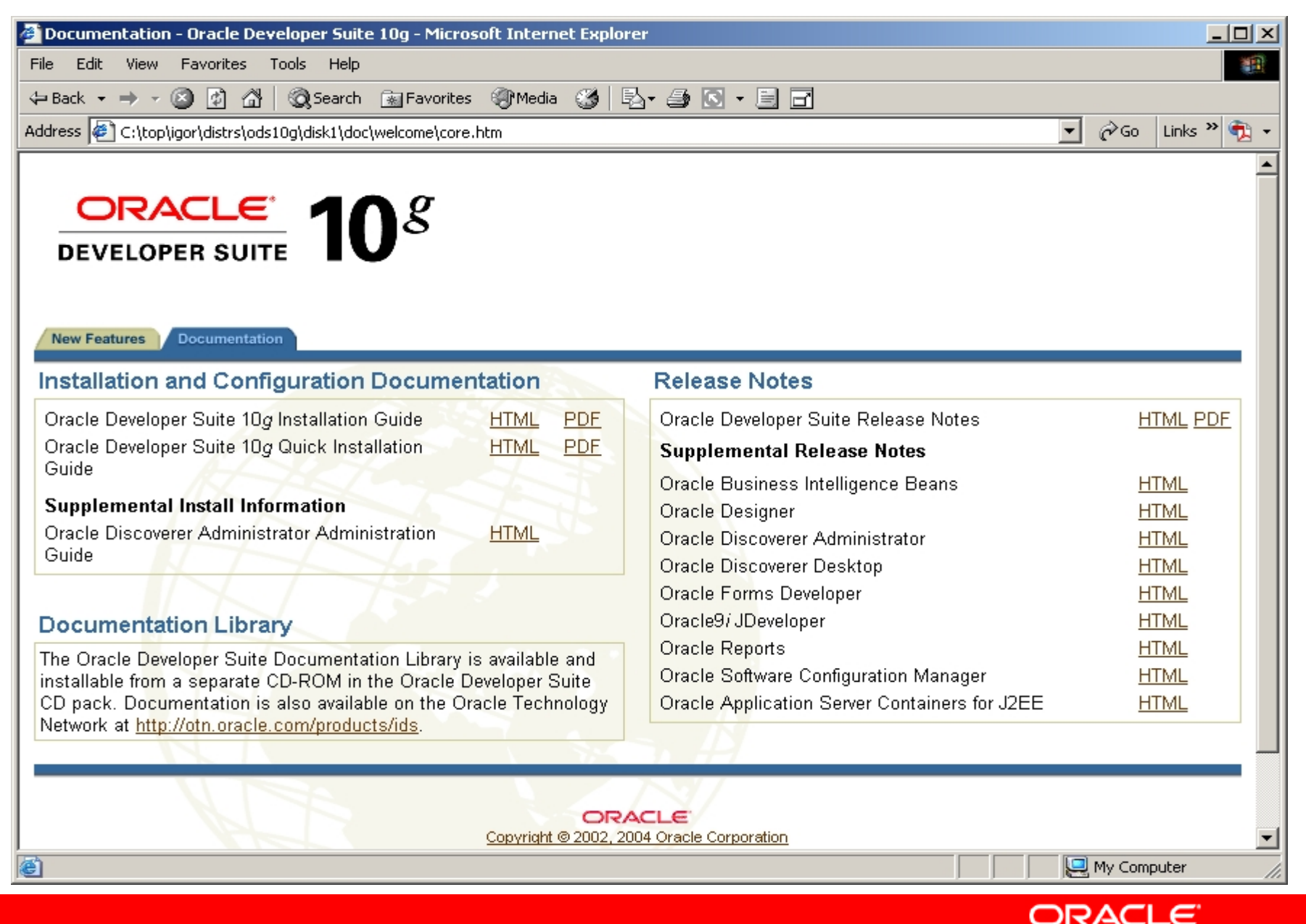

## 7. Запускаем setup.exe с Диска 1.

| 🖶 disk1                                                                                             |         |       |          |       |                     |            |            |                        |               |
|----------------------------------------------------------------------------------------------------|---------|-------|----------|-------|---------------------|------------|------------|------------------------|---------------|
| File Edit View Favorites Tools                                                                      | ; Help  |       |          |       |                     |            |            |                        | <b>10</b>     |
| 🗢 Back 🔹 🤿 👻 🔂 🧕 🎯 Search                                                                           | Folders | 3 B B | X 🛛 🗐 🎟  |       |                     |            |            |                        |               |
| Address 🔄 disk1                                                                                     |         |       |          |       |                     |            |            |                        | <b>▼</b> 🖗 Go |
|                                                                                                    |         | dec   | install  | chase |                     |            |            | <b>10</b> <sup>g</sup> |               |
| disk1                                                                                               | autorun | uuc   | liistali | staye | WSI -I UIIII ISCAII | autorum.im | READMEATUR | secup.exe              | wsi.exe       |
| README.htm<br>HTML Document<br>Modified: 3/22/2004 2:13 PM<br>Size: 1.04 KB<br>Attributes: (normal) | -       |       |          |       |                     |            |            |                        |               |
| Type: HTML Document Size: 1.04 KB                                                                   |         |       |          |       |                     |            | 1.04 KB    | Jee My Con             | puter //      |
|                                                                                                    |         |       |          |       |                     |            | c          |                        | LE'           |

## 8. Инсталлятор проверяет требования к аппаратной платформе и OS.

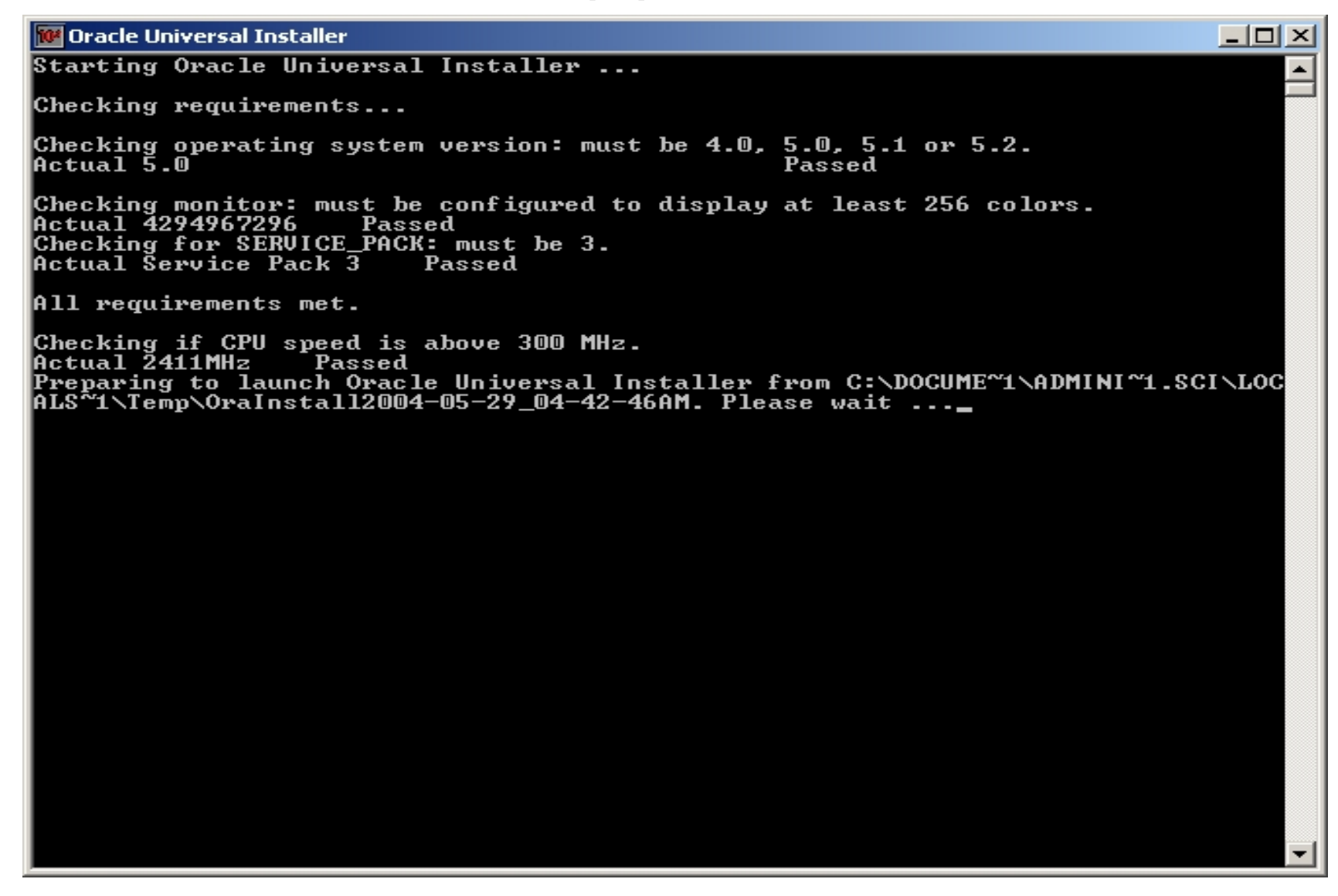

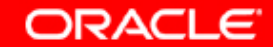

## 9. Запустился GUI OUI

😹 Oracle Universal Installer: Welcome

#### Welcome

The Oracle Universal Installer guides you through the installation and configuration of your Oracle products.

Click "Installed Products..." to see all installed products.

|        |                            |      |                | Deinstall Products |              |  |
|--------|----------------------------|------|----------------|--------------------|--------------|--|
| -      |                            |      | About <u>C</u> | )racle Univers     | al Installer |  |
| Help   | Installed <u>P</u> roducts | Back | Next           | Install            | Cancel       |  |
| ORACLE |                            |      | N/X            |                    | 1            |  |

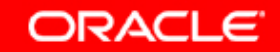

## 10. Проверяем, что уже установлено на системе

| Oracle Universa           | al Installer: Welcome                                                                                     | _ 🗆 🗙        |
|---------------------------|----------------------------------------------------------------------------------------------------|--------------|
|                           | Contents Environment                                                                                      |              |
| Welcom                    | You have the following Oracle products installed:                                                         |              |
| The Oracle<br>Oracle proc | <ul> <li>⊕ □ oratop</li> <li>⊕ □ oraclient</li> <li>⊕ □ oldclient</li> </ul>                              | of your      |
| Click "Instal             | <ul> <li>⊕ □ oracm</li> <li>⊕ □ oraintstudio</li> </ul>                                                   |              |
|                           | Product Information Location: Not Available                                                               |              |
|                           | Show empty homes.<br>If you want to remove Oracle software, please check the items and click<br>"Remove". |              |
|                           | Eemove                                                                                                    | ucts         |
|                           | Help Quose                                                                                                | al Installer |
| Help                      | Installed Products Back Next Install                                                                      | Cancel       |
| ORACLE                    |                                                                                                    | 1            |

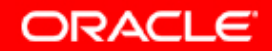

## 11. Проверяем используемые пути.

| 😽 Oracle Universa     | i Installer: Welcome                                                                                                    |                                                                                                    |              |
|-----------------------|----------------------------------------------------------------------------------------------------|----------------------------------------------------------------------------------------------------|--------------|
| 2                     | Inventory                                                                                                    |                                                                                                    | ×            |
|                       | Contents Environme                                                                                                    | ent                                                                                                    |              |
| Welcom                | Central Inventory Location                                                                                                    | n: "C:\Program Files\Oracle\Inventory"                                                                                                    |              |
| The Oracle            | Select the Oracle Homes<br>Use the arrows to control                                                                                                    | to add to your PATH environment variable.<br>their order:                                                                                                    | of your      |
| Oracle proc           | Select Home Name                                                                                                    | Home Path                                                                                                    |              |
| Click "Instal         | oraintstudio                                                                                                    | C:\oraintstudio                                                                                                    |              |
| Chort motor           | oracm                                                                                                    | C:\oracm                                                                                                    |              |
|                       |                                                                                                    |                                                                                                    |              |
|                       | Path:                                                                                                    |                                                                                                    |              |
|                       | C:\oraintstudio\bin;C:\ora<br>3.1\bin;C:\oracm\bin;C:\o<br>\oldclient\bin;C:\Program<br>Files\Oracle\jre\1.3.1\bin;<br>\oraclient\jre\1.4.2\bin\clie<br>\oramid1\jdk\jre\bin\class | intstudio\jre\1.1.8\bin;C:\oraintstudio\jre\1.<br>racm\jlib;C:\oracm\jre\1.1.8\bin;c:<br>Files\Oracle\jre\1.1.8\bin;C:\Program<br>;c:\oraclient\bin;c:\oraclient\jre\1.1.8\bin;c:<br>ent;c:\oraclient\jre\1.4.2\bin;c:<br>sic;c:\oramid1\jdk\jre\bin;c:\oramid1\bin;c: |              |
|                       |                                                                                                    | Apply                                                                                                    |              |
| and the second second | (Help                                                                                                    | Save As Close                                                                                                    | al Installer |
| Help                  | Installed Products                                                                                                    | Back Mexi ius                                                                                                    | cancel       |
| ORACLE                |                                                                                                    | REAL /                                                                                                    |              |

ORACLE

## 12. Определяем новый ORACLE\_HOME и file locations

| Oracle U       | Iniversal Installer: Specify File Locations                              |                          | <u>_                                    </u> |
|----------------|--------------------------------------------------------------------------|--------------------------|----------------------------------------------|
| Spec           | ify File Locations                                                       |                          |                                              |
| Sourc          | e                                                                        |                          |                                              |
| Enter th       | e full path of the file representing the product(s) you want to install: |                          |                                              |
| Paţh:          | :\top\igor\distrs\ods10g\disk1\stage\products.jar                        |                          | Browse )                                     |
|                |                                                                          | _                        |                                              |
|                |                                                                          |                          |                                              |
| Destir         | ation                                                                    |                          |                                              |
| Enter o        | select an Oracle Home name and its full path:                            |                          |                                              |
| Na <u>m</u> e: | ods10g                                                                   |                          |                                              |
| P <u>a</u> th: | C:\ods10g                                                                | •                        | Browse)                                      |
|                |                                                                          |                          |                                              |
|                |                                                                          |                          | $\sim$                                       |
|                | About                                                                    | : <u>O</u> racle Univers | al Installer                                 |
|                | $O_{T}$                                                                  | $\checkmark$             |                                              |
| Help           | Installed Products Back Next                                             | İnstall                  | Cancel                                       |
|                | _E <sup>_</sup>                                                          |                          |                                              |

ORACLE

## 13. Производится мапирование продуктов

| Loading Product Information                                             |                                            |
|-------------------------------------------------------------------------|--------------------------------------------|
|                                                                         | oading products. Please wait.              |
|                                                                         | 47%                                        |
| Specify File Locations                                                  |                                            |
| Source                                                                  |                                            |
| Enter the full path of the file representing the product(s) you want to | install:                                   |
| Path: C:\top\igor\distrs\ods10g\disk1\stage\products.jar                | Browse                                     |
|                                                                         |                                            |
|                                                                         |                                            |
| Destination                                                             |                                            |
| Destination                                                             |                                            |
| Enter or select an Oracle Home name and its full path:                  |                                            |
| Name. Lods10g                                                           |                                            |
| Path: C:\ods10g                                                         | Browse                                     |
|                                                                         |                                            |
|                                                                         |                                            |
|                                                                         | Alcourt Over alla Lingiverse al Installion |
|                                                                         | About gradie Oniversal Installer           |
|                                                                         |                                            |
| Help Installed Products Back                                            | Install Cancel                             |
| ORACLE                                                                  |                                            |

ORACLE

## 14. Окно типа инсталляции.

Oracle Universal Installer: Select Installation Type

## Select Installation Type

#### Oracle Developer Suite 10g 9.0.4.0.1

What type of installation do you want?

J2EE Development (497MB)

Installs JDeveloper and Oracle Application Server Containers for J2EE (OC4J).

Business Intelligence (681MB)

Installs Discoverer Administrator, Discoverer Desktop, Reports Developer and OC4J.

C Rapid Application Development (923MB)

Installs Designer, Forms Developer, Reports Developer, JDeveloper, Software Configuration Manager, and OC4J.

#### Complete (923MB)

Installs all Oracle Developer Suite 10g components and OC4J.

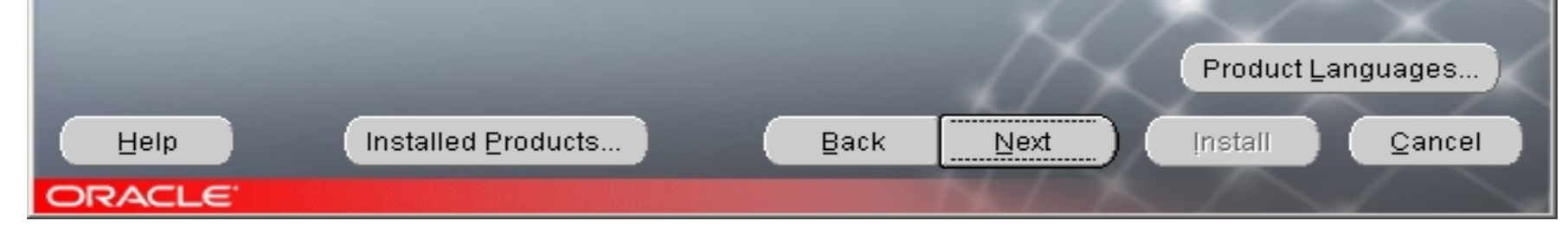

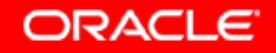

\_ 🗆 🗵

## 15. Выбор locale.

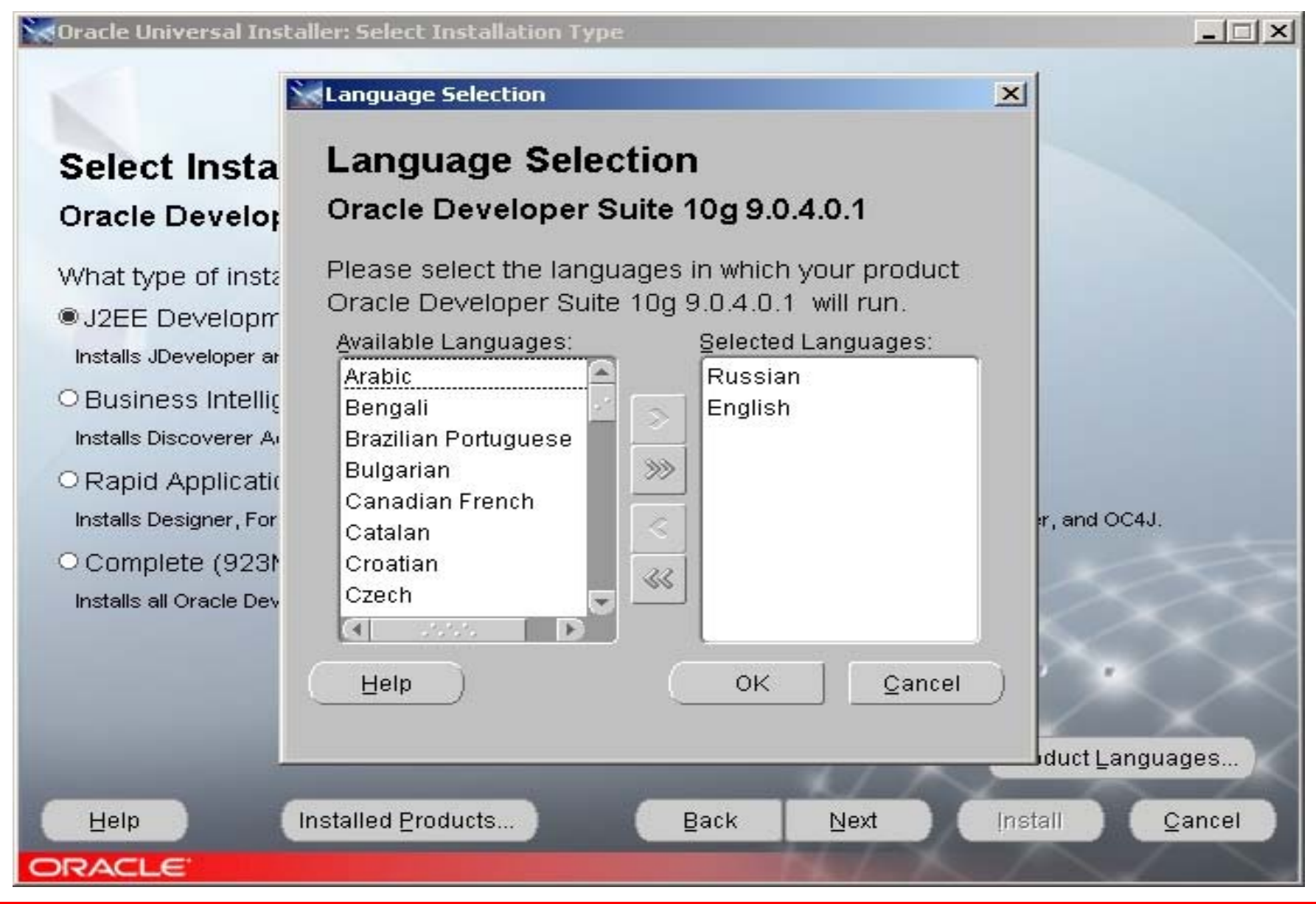

Copyright © 2004, Oracle. All rights reserved.

ORACLE

## 16. Выбор типа инсталляции.

Oracle Universal Installer: Select Installation Type

### Select Installation Type

#### Oracle Developer Suite 10g 9.0.4.0.1

What type of installation do you want?

OJ2EE Development (497MB)

Installs JDeveloper and Oracle Application Server Containers for J2EE (OC4J).

Business Intelligence (681MB)

Installs Discoverer Administrator, Discoverer Desktop, Reports Developer and OC4J.

#### C Rapid Application Development (923MB)

Installs Designer, Forms Developer, Reports Developer, JDeveloper, Software Configuration Manager, and OC4J.

#### Complete (923MB)

Installs all Oracle Developer Suite 10g components and OC4J.

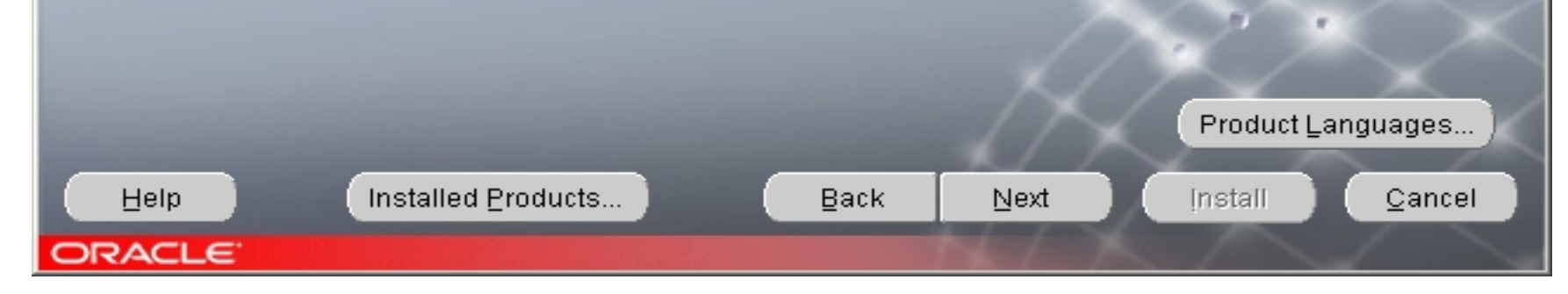

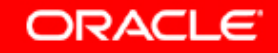

- 🗆 ×

## 17. Процессирование введенной информации

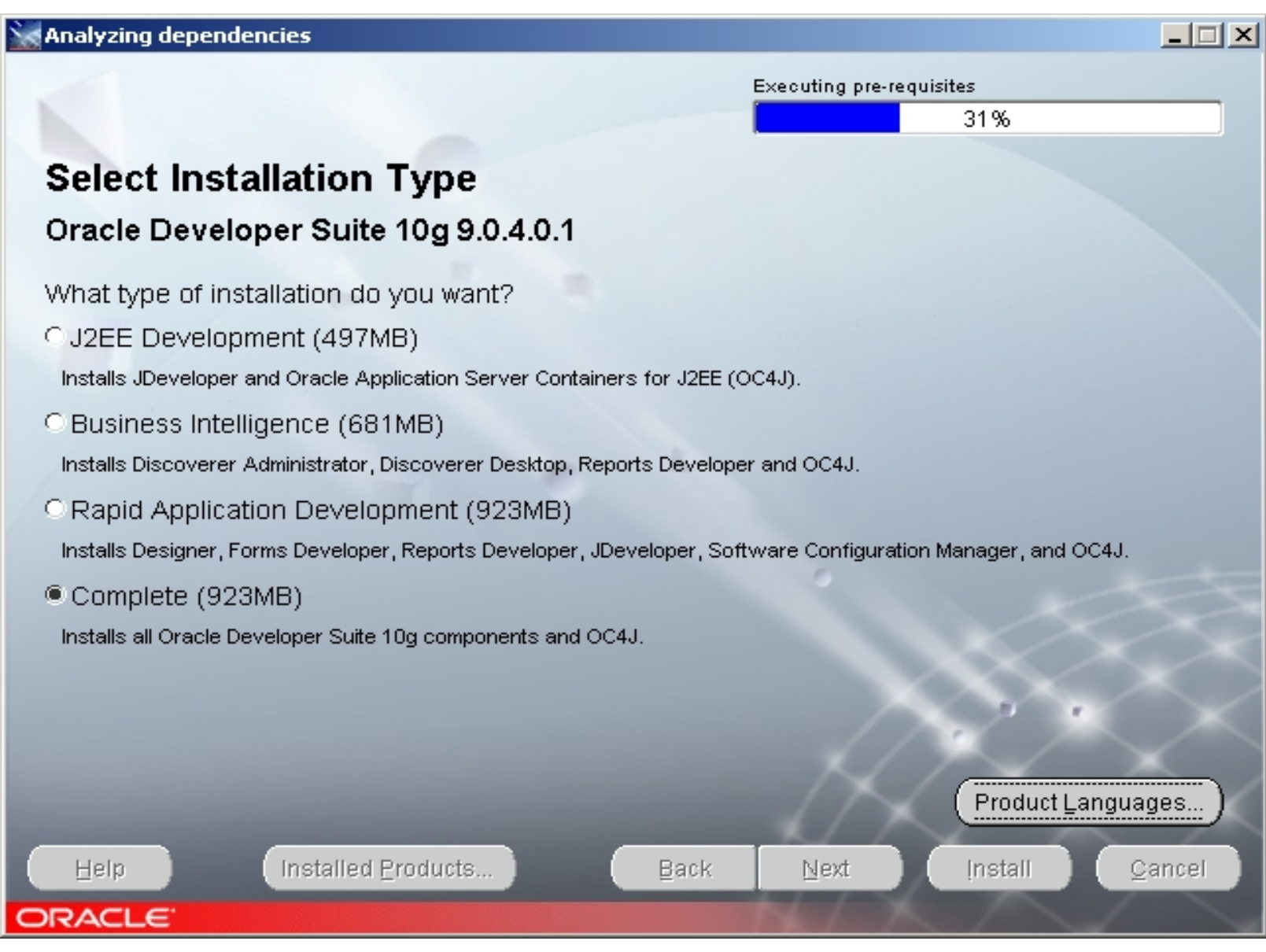

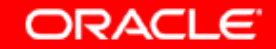

## 18. Ввод информации об используемом SMTP-сервере (не обязательно).

Oracle Universal Installer: Provide Outgoing Mail Server Information

### **Provide Outgoing Mail Server Information**

Enter outgoing mail (SMTP) server used by Oracle Application Server Reports Services. You can leave this field blank and proceed with the installation, but you cannot distribute reports via e-mail until this information is configured.

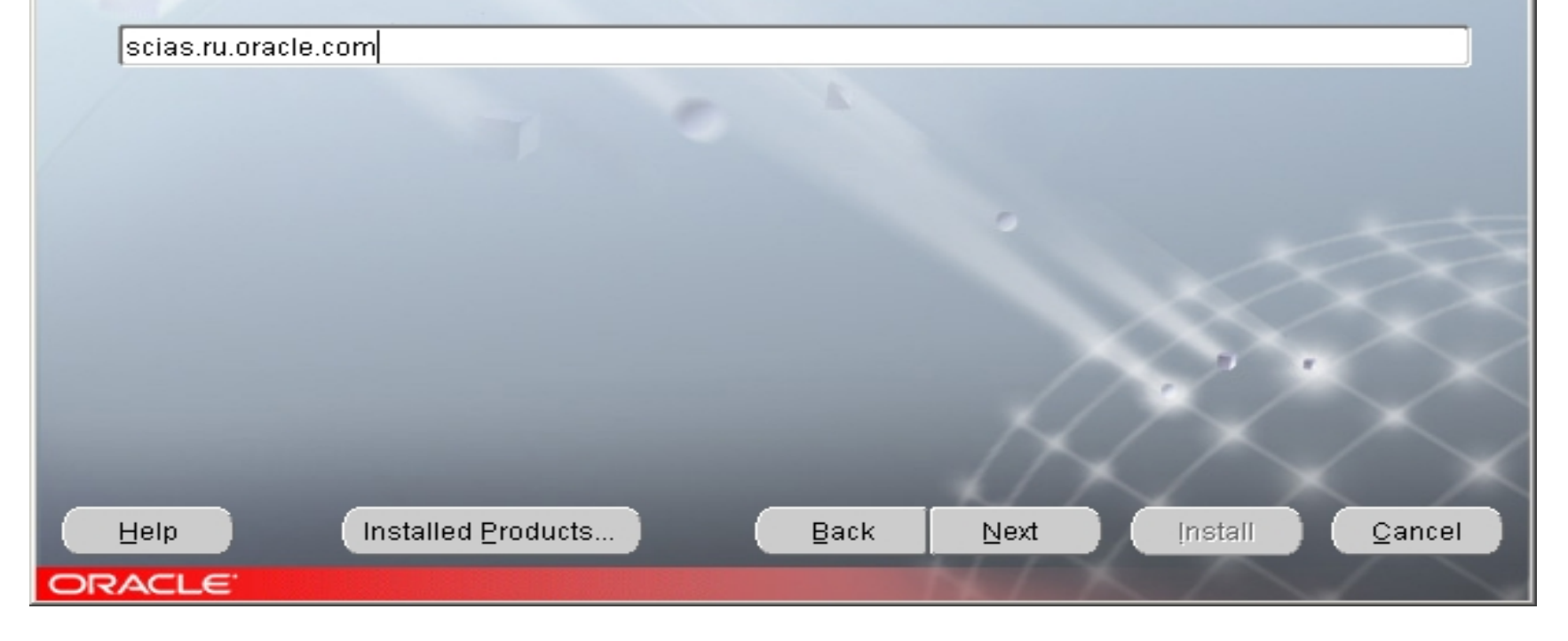

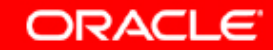

- 🗆 ×

## 19. Происходит процессирование введенной информации.

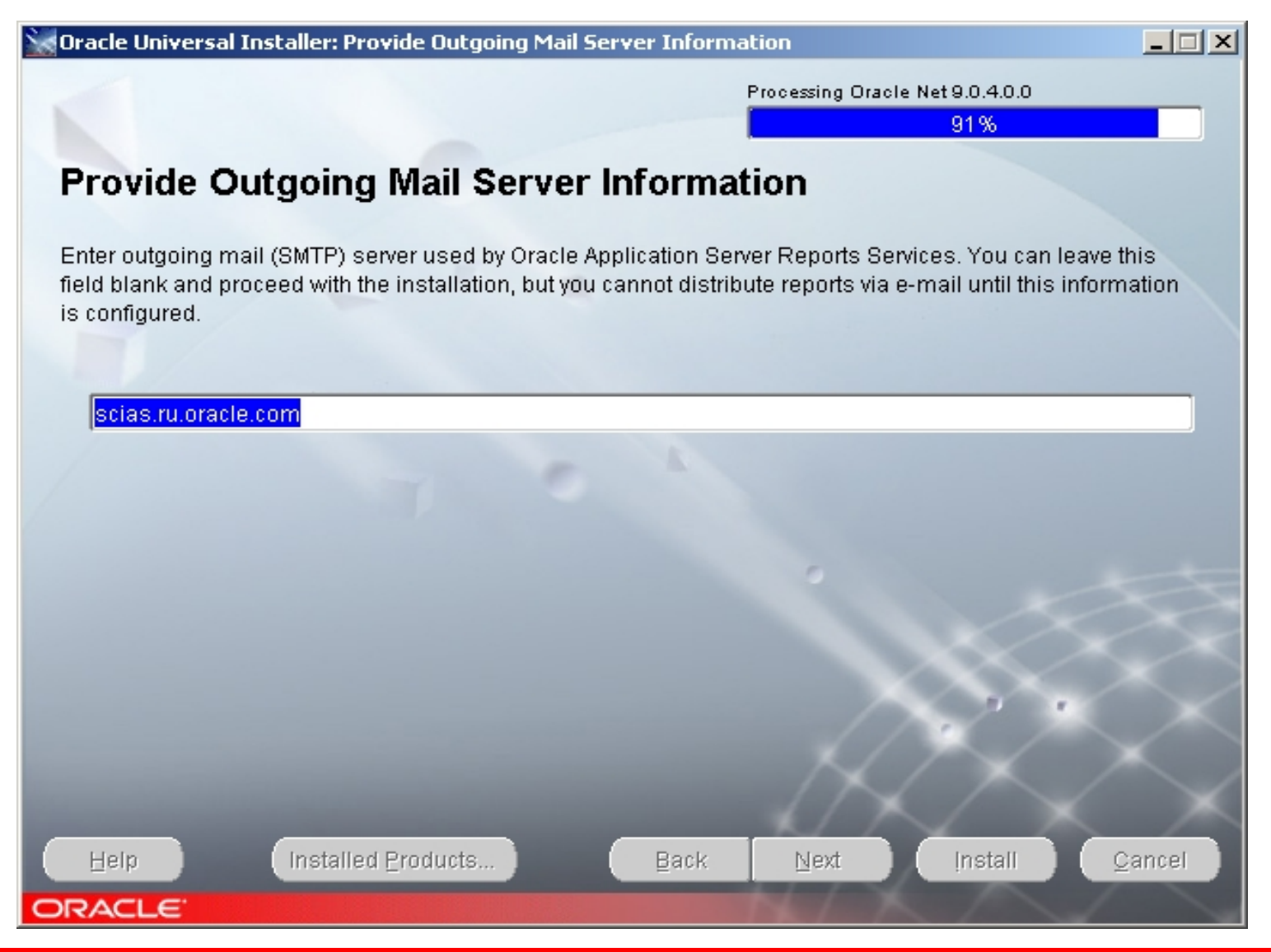

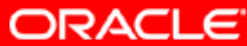

## 20. OUI сообщает о продуктах и компонентах, которые будут инсталлированы

\_ 🗆 🗙 Oracle Universal Installer: Summary Summary Oracle Developer Suite 10g 9.0.4.0.1 **-Global Settings** -Source: C:\top\igor\distrs\ods10g\disk1\stage\products.jar Oracle Home: C:\ods10g (ods10g) Installation Type: Complete ⊖-Product Languages -Russian English Space Requirements LC:) Required 950MB (includes 21MB temporary) : Available 8.59GB ⊖-New Installations (210 products) -API Support for Oracle Reports 9.0.4.3.14c -Advanced Queueing (AQ) API 9.0.1.5.0 -Agent Required Support Files 9.0.4.0.0 Accident Common Files 0.0.4.0.0 Installed Products... Help Back Next Install Cancel ORACLE

ORACLE

## 21. Происходит процесс инсталляции по трехфазной схеме

| 🔀 Oracle Universal Installer: Install                                        |                                   |
|------------------------------------------------------------------------------|-----------------------------------|
|                                                                              |                                   |
|                                                                              |                                   |
| Install                                                                      |                                   |
|                                                                              |                                   |
| Copying files for Sun JDK 1.4.2.0.3                                          |                                   |
| Setup pending                                                                | Oracle Developer Suite            |
| Configuration pending                                                        | • Standards-based                 |
|                                                                              | Complete                          |
|                                                                              | • Integrated                      |
| copying 'keytool.exe'                                                        | - Integrated                      |
| 1%                                                                           |                                   |
| Stop installation                                                            |                                   |
|                                                                              |                                   |
|                                                                              |                                   |
| You can find a log of this install session at:                               |                                   |
| C:\Program Files\Oracle\nventory\ogs\installActions2004-05-29_04-42-46AM.log |                                   |
|                                                                              | $\langle \land \lor \lor \rangle$ |
|                                                                              |                                   |
| Help Installed Products Back Next                                            | Install <u>C</u> ancel            |
| ORACLE                                                                       |                                   |

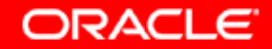

## 22. OUI сообщает об успешной инсталляции продукта.

🗽 Oracle Universal Installer: End of Installation

## End of Installation

#### The installation of Oracle Developer Suite 10g was successful.

Please remember...

In order to keep your system up-to-date we encourage you to regularly check for the latest certification and software updates via Oracle Metalink.

Oracle Metalink (http://metalink.oracle.com) will help you get the most out of your Oracle products by providing access to technical information and assistance from Oracle Support Services, including information about: product availability, certification, product alerts, bug information, patches, technical solutions, logging service requests, and more.

Oracle Technology Network (http://otn.oracle.com) also provides services and resources that developers need to build, test, and deploy applications using Oracle products and industry-standard technologies.

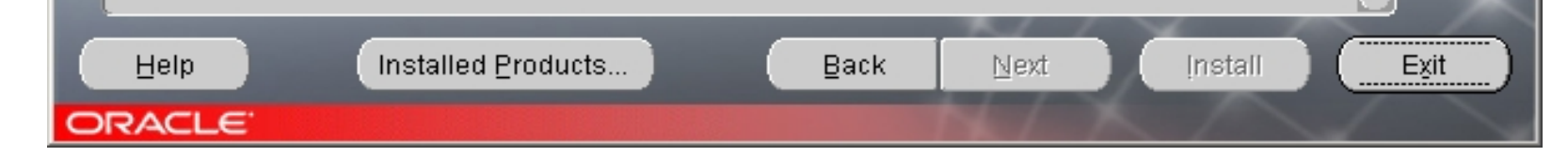

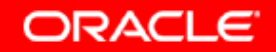

- 🗆 ×

## 23. Выход из процесса инсталляции.

| Oracle Universal Installer: End of Installation                                                                                                    | <u> – – ×</u> |
|----------------------------------------------------------------------------------------------------|---------------|
| End of Installation                                                                                                    |               |
| The installation of Oracle MExit                                                                                                    |               |
| Please remember                                                                                                    |               |
| In order to keep your syste Interview In the Interview Interview I | Â             |
| Oracle Metalink (http://met<br>Oracle products by providi<br>Oracle Support Services, including momation about: product availability,<br>certification, product alerts, bug information, patches, technical solutions, logging<br>service requests, and more.                                                                                                    |               |
| Oracle Technology Network (http://otn.oracle.com) also provides services and resources that developers need to build, test, and deploy applications using Oracle products and industry-standard technologies.                                                                                                    |               |
| Help Installed Products Back Next Install                                                                                                    | Exit          |

Copyright © 2004, Oracle. All rights reserved.

ORACLE

## 24. Обзор заинсталлированных продуктов

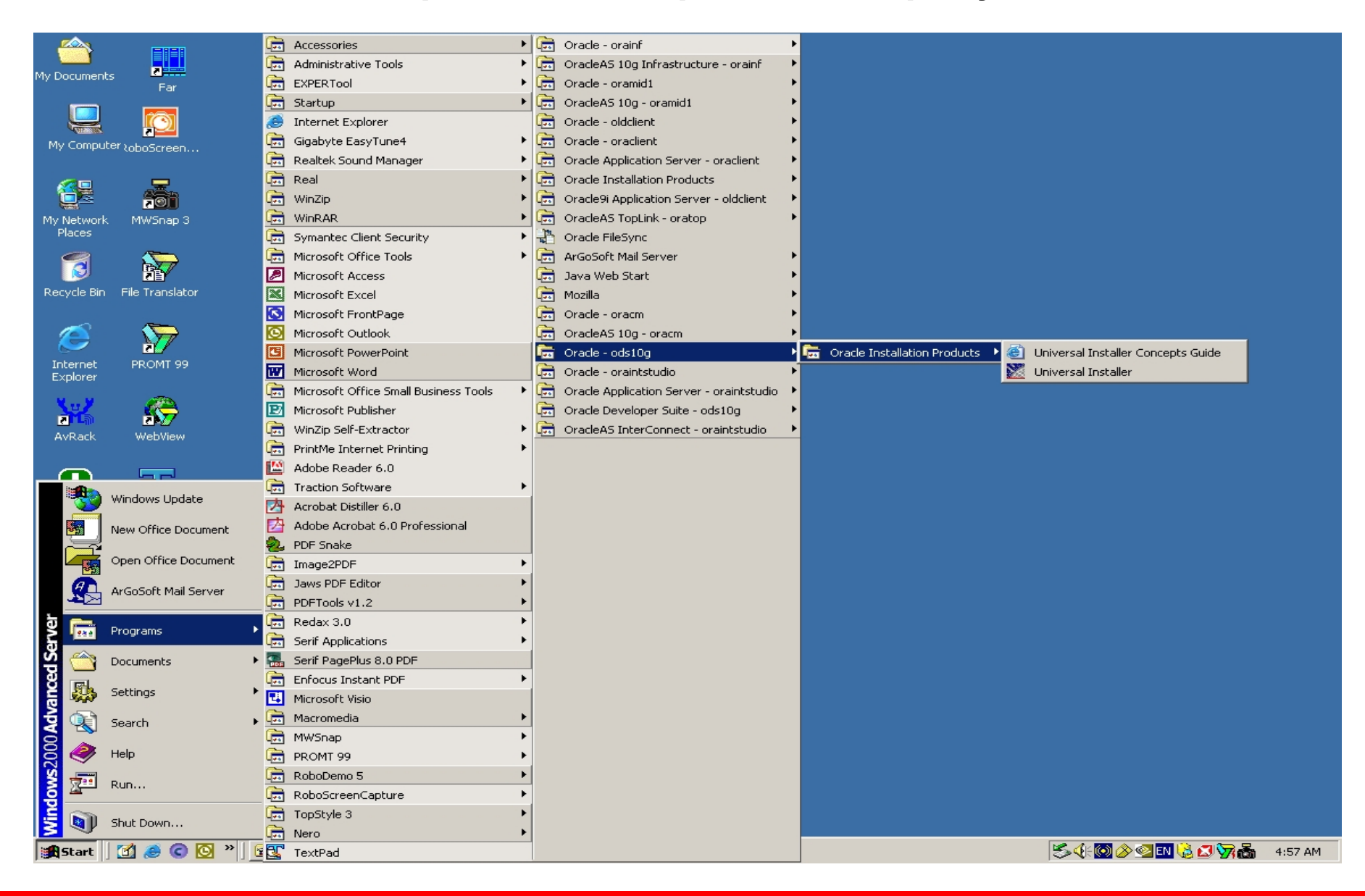

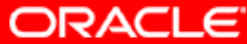

## 25. Обзор заинсталлированных продуктов

| <u> </u>     |                      | 🛱 Accessories                           | •   | 🗟 Oracle - orainf                          | ۶.         |                                   |             |                              |
|--------------|----------------------|-----------------------------------------|-----|--------------------------------------------|------------|-----------------------------------|-------------|------------------------------|
|              |                      | Administrative Tools                    | • 0 | 🗟 OracleAS 10g Infrastructure - orainf     | ۱.         |                                   |             |                              |
| My Document  | ts Ear               | EXPERTool                               | • 6 | 🗟 Oracle - oramid1                         | ۶.         |                                   |             |                              |
|              |                      | 🕞 Startup                               | •   | 🗟 OracleAS 10g - oramid1                   | ۶.         |                                   |             |                              |
|              |                      | 🥭 Internet Explorer                     | G   | 📩 Oracle - oldclient                       | ۶.         |                                   |             |                              |
| My Compu     |                      | 👼 Gigabyte EasyTune4                    | • 0 | 🗄 Oracle - oraclient                       | •          |                                   |             |                              |
|              |                      | 💼 🛛 Realtek Sound Manager               | • 0 | 📩 Oracle Application Server - oraclient    | ۲.         |                                   |             |                              |
|              | <b>_</b>             | 👼 Real                                  | •   | 📩 Oracle Installation Products             | •          |                                   |             |                              |
|              |                      | 💼 WinZip                                | • 🖸 | 📅 Oracle9i Application Server - oldclient  | •          |                                   |             |                              |
| My Network   | < MWSnap 3           | 🛱 WinRAR                                | • 0 | 🗟 OracleAS TopLink - oratop                | •          |                                   |             |                              |
| Places       |                      | 👼 Symantec Client Security              | → 🚆 | 🎦 Oracle FileSync                          |            |                                   |             |                              |
|              |                      | 💼 Microsoft Office Tools                | •   | 🚡 ArGoSoft Mail Server                     | •          |                                   |             |                              |
|              | 2                    | Microsoft Access                        | G   | 🚡 Java Web Start                           | •          |                                   |             |                              |
| Recycle Bin  | File Translator      | Microsoft Excel                         | G   | 📩 Mozilla                                  | •          |                                   |             |                              |
|              | _                    | S Microsoft FrontPage                   | G   | 🗟 Oracle - oracm                           | •          |                                   |             |                              |
|              | $\sim$               | 🙆 Microsoft Outlook                     | G   | 🗟 OracleAS 10g - oracm                     | •          |                                   |             |                              |
| To bound a b |                      | Microsoft PowerPoint                    | 6   | 🗟 Oracle - ods10g                          |            |                                   |             |                              |
| Explorer     | PROMI 99             | Microsoft Word                          | 6   | Oracle - oraintstudio                      |            |                                   |             |                              |
| M M          | - Ten                | 🛱 Microsoft Office Small Business Tools | •   | 🗟 Oracle Application Server - oraintstudio |            |                                   | -           | l.                           |
|              |                      | Dicrosoft Publisher                     | 4   | Oracle Developer Suite - ods10g            |            | Application Development           | 🔮 Pro C-C++ |                              |
| AvRack       | WebView              | WinZip Self-Extractor                   | •   | 🗟 OracleAS InterConnect - oraintstudio     | <u>•</u> 📻 | Configuration and Migration Tools | 名 SQL Plus  |                              |
|              |                      | 👼 PrintMe Internet Printing             |     |                                            |            | Designer                          | Shortcut T  | o C:\ods10g\BIN\SQLPLUSW.EXE |
|              |                      | Adobe Reader 6.0                        |     |                                            |            | Discoverer Administrator          | •           |                              |
|              | Windows Undate       | Traction Software                       | •   |                                            |            | j Discoverer Desktop 🔹            | •           |                              |
|              | ninderio epadee      | Acrobat Distiller 6.0                   |     |                                            |            | j Documentation                   | •           |                              |
|              | New Office Document  | Adobe Acrobat 6.0 Professional          |     |                                            |            | j Forms Developer                 |             |                              |
|              | Open Office Degument | 2. PDF Snake                            | _   |                                            |            | j Integrated Management Tools     |             |                              |
|              | open onice bocameric | Image2PDF                               |     |                                            |            | JDeveloper                        |             |                              |
|              | ArGoSoft Mail Server | Jaws PDF Editor                         |     |                                            |            | Reports Developer                 |             |                              |
|              |                      | PDFTools V1.2                           |     |                                            |            | Software Configuration Manager    |             |                              |
| 8 📠          | Programs •           | Contraction Redax 3.0                   |     |                                            |            | Release Notes                     |             |                              |
| se 🔊         |                      | Serif Applications                      | •   |                                            |            |                                   |             |                              |
| 8 🐸          | Documents •          |                                         |     |                                            |            |                                   |             |                              |
| Ž 🛼          | Settings •           |                                         | -   |                                            |            |                                   |             |                              |
| 2            |                      |                                         |     |                                            |            |                                   |             |                              |
| 8 🕄          | Search •             |                                         | -   |                                            |            |                                   |             |                              |
| 8 🍂          | Help                 |                                         |     |                                            |            |                                   |             |                              |
| S 🚬          |                      |                                         |     |                                            |            |                                   |             |                              |
| 8 22         | Run                  |                                         | -   |                                            |            |                                   |             |                              |
| ž 🔍          |                      | TooStyle 3                              | •   |                                            |            |                                   |             |                              |
| S V          | Shut Down            | Rero                                    |     |                                            |            |                                   |             |                              |
|              |                      |                                         |     |                                            |            |                                   |             |                              |
|              |                      |                                         |     |                                            |            |                                   | ORA         | CLE <sup>®</sup>             |

## 26. Внутренняя директория ODS10g.

| 🔁 ods10g                                                                                                    |         |            |         |                |         |             |            |         |             |
|----------------------------------------------------------------------------------------------------|---------|------------|---------|----------------|---------|-------------|------------|---------|-------------|
| File Edit View Favorites Tools Help                                                                                           |         |            |         |                |         |             |            |         |             |
| $\Rightarrow$ Back $\bullet \Rightarrow \bullet \bullet \blacksquare$ 🔯 Search 🖓 Folders 🎯 🦉 🧏 $\thickapprox \otimes \bowtie$ |         |            |         |                |         |             |            |         |             |
| Address 🗋 ods10g                                                                                                    |         |            |         |                |         |             |            |         |             |
| C T                                                                                                    |         |            |         |                |         |             |            |         |             |
| ods10g                                                                                                    | Apache) | assistants | BC4J    | bibeans        | bin     | bpmod61     | browser    | cdoc72  | cfgtoollogs |
| Select an item to view its description.                                                                                       |         |            |         |                |         |             |            |         |             |
| See also:<br>My Documents                                                                                                    | cgen72  | cgenf61    | cgenh61 | cgenl61        | cgenr61 | cgens72     | cgenv61    | cgenw61 | config      |
| My Network Places<br>My Computer                                                                                              |         |            |         |                |         |             |            |         |             |
|                                                                                                    | dbs     | des2_72    | desbs61 | descom61       | desfp61 | diagnostics | discoverer | doc     | forms90     |
|                                                                                                    |         |            |         |                |         |             |            |         |             |
|                                                                                                    | install | inventory  | j2ee    | jakarta-struts | javavm  | jdbc        | jdev       | jdk     | jinit       |
|                                                                                                    | jis     | jlib       | jre     | jsp            |         | lib         | network    | ocommon | OLAP        |
|                                                                                                    | opmn    | oracore    | ord     | otrace         | oui     | owm         | plsql      | precomp | rdbms 💌     |
| 75 object(s) 12.3 KB 🖳 My Computer 🥢                                                                                          |         |            |         |                |         |             |            |         |             |

Copyright © 2004, Oracle. All rights reserved.

ORACLE

## 27. Переход в директорию для SQL\*Net

| 🔂 admin                                                                                                    |           |               | - 🗆 🗵 |
|----------------------------------------------------------------------------------------------------|-----------|---------------|-------|
| File Edit View Favorites Tools Help                                                                                                    |           |               | 1     |
| $\Rightarrow Back \bullet \Rightarrow \bullet \textcircled{in} @ Search & Folders & (3) & @ & \times \infty & \blacksquare \bullet \\ \bullet & \bullet & \bullet & \bullet & \bullet & \bullet \\ \bullet & \bullet & \bullet &$                                                                   |           |               |       |
| Address 🔂 admin                                                                                                    |           | •             | €Go   |
| Local Disk (C:)     ods10g     inetwork     @ edmin     Compact Disc (D:)     @ Compact Disc (E:)     □ Local Disk (F:)     See als     @ Oracle 9F5 99.0.4.1.0 (O:)     @ Control Panel     My Network Places     My Net     My Corr     My Ketwork Places     Recycle Bin     @ Internet Explorer |           |               |       |
| 3 object(s)                                                                                                    | 578 bytes | 🖳 My Computer |       |
|                                                                                                    | 0         | RACLE         |       |

## 28. Добавление TNS Name

```
# TNSNAMES.ORA Network Configuration File: C:\orainf\network\admin\tnsnames.ora
# Generated by Oracle configuration tools.
INST1 HTTP =
  (DESCRIPTION =
    (ADDRESS LIST =
      (ADDRESS = (PROTOCOL = TCP) (HOST = scias.ru.oracle.com) (PORT = 1521))
   )
    (CONNECT DATA =
      (SERVER = SHARED)
      (SERVICE NAME = MODOSE)
      (PRESENTATION = http://HRService)
   )
 )
ASDB10 =
  (DESCRIPTION =
    (ADDRESS LIST =
      (ADDRESS = (PROTOCOL = TCP) (HOST = scias.ru.oracle.com) (PORT = 1521))
    )
    (CONNECT DATA =
      (SERVICE NAME = asdb10.ru.oracle.com)
EXTPROC CONNECTION DATA =
  (DESCRIPTION =
    (ADDRESS LIST =
      (ADDRESS = (PROTOCOL = TCP) (HOST = HOSTNAME) (PORT = 1521))
   1
    (CONNECT DATA =
      (SERVICE NAME = PLSExtProc)
   )
 - ì
```

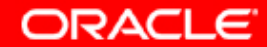

## 29. Исправленный файл.

| 🛃 TextPad - [C:\ods10g\n                                                                                                    | etwork\admin\tnsnames.ora *]                                                                                                    | _ 8 ×        |
|----------------------------------------------------------------------------------------------------|----------------------------------------------------------------------------------------------------|--------------|
| 🖺 File Edit Search View                                                                                                    | Tools Macros Configure Window Help                                                                                                    | <u>_ 8 ×</u> |
| ]`C ☞ 🖬   🛙 🖨 🖪                                                                                                    | ■ ※ ■ ● ♀♀ = = = ≈ ¶ ◇ ♥ ∯ ♀ ● ↓ ↓ ◆ ··· → №                                                                                                    |              |
| thsnames.ora *                                                                                                    | <pre># TNSNAMES.ORA Network Configuration File: C:\ods10g\network\admin\tnsnames.ora # Generated by Oracle configuration tools. EXTPROC_CONNECTION_DATA =    (DESCRIPTION =     (ADDRESS_LIST =       (ADDRESS = (PROTOCOL = TCP) (HOST = HOSTNAME) (PORT = 1521))    )    (CONNECT_DATA =       (SID = PLSExtProc)    )    ) ASDB10 =    (ADDRESS_LIST =       (ADDRESS_LIST =       (ADDRESS_LIST =       (ADDRESS_LIST =       (ADDRESS_LIST =       (ADDRESS_LIST =       (ADDRESS_LIST =       (ADDRESS_LIST =       (ADDRESS_LIST =       (ADDRESS_LIST =       (ADDRESS_LIST =       (ADDRESS = (PROTOCOL = TCP) (HOST = scias.ru.oracle.com) (PORT = 1521))    )    (CONNECT_DATA =       (SERVICE_NAME = asdb10.ru.oracle.com)    ) }</pre> | 14           |
| AlphaBravoCharlie  AlphaBravoCharlie  About this list Alpha Bravo Charlie Delta Echo Foxtrot Golf Hotel India Juliet Kilo Lima Mike November Oscar Papa Quebec Romeo Sierra Tango Uniform Victor Whiskey Xtau |                                                                                                    |              |
|                                                                                                    | 22 4 Read Ovr Block Sync Rec R                                                                                                    | Taps         |

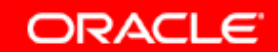

## 30. Попытка логина через SQL\*Plus из ODS10g

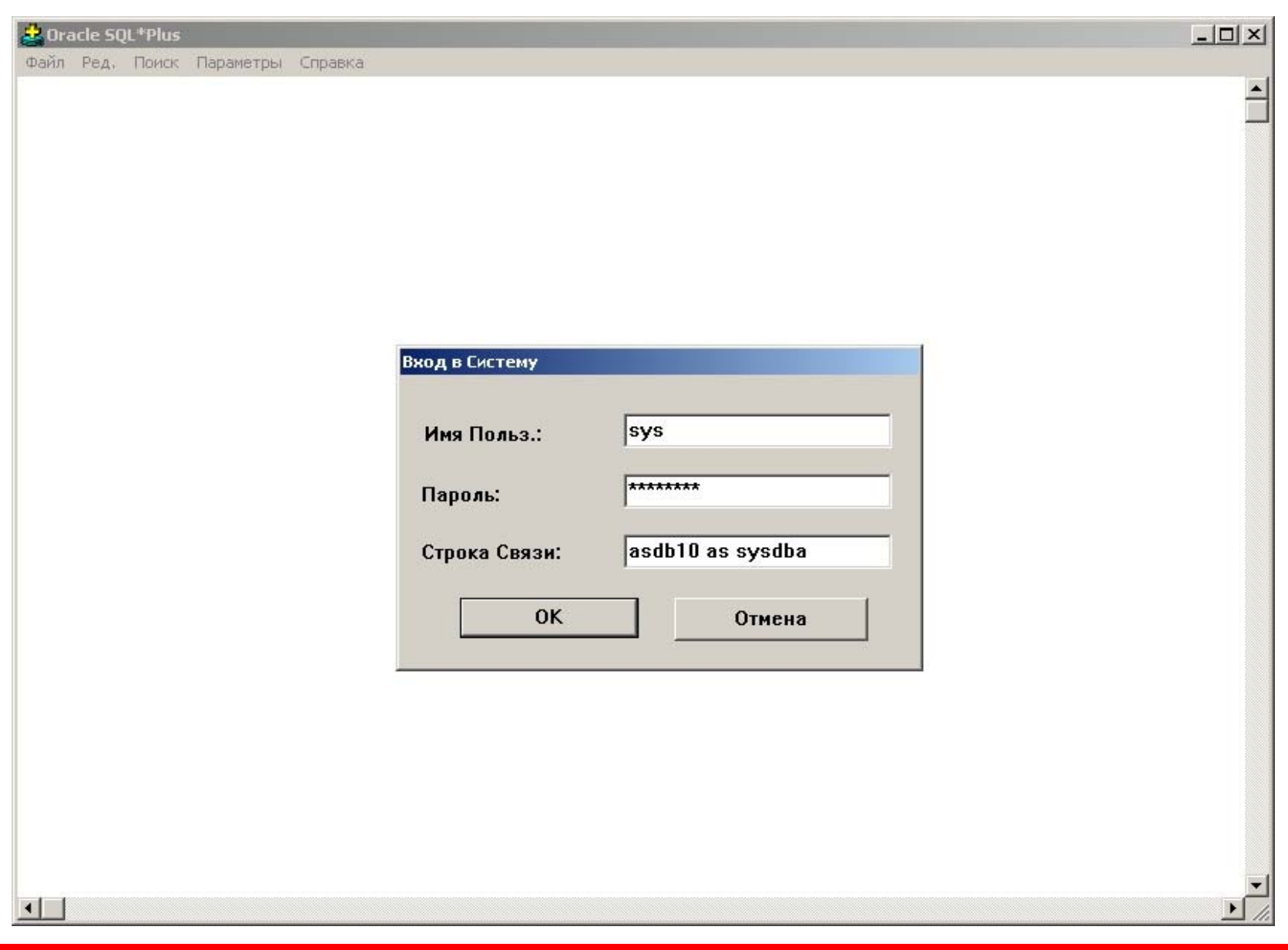

ORACLE

## 31. Если логин произошел успешно, Вы можете начинать работать

| 🌲 Oracle SQL*Plus                                                                                                    |  |
|----------------------------------------------------------------------------------------------------|--|
| Файл Ред. Поиск Параметры Справка                                                                                                    |  |
| SQL*Plus: Release 9.0.1.4.0 - Production on Сбт Май 29 05:02:51 2004                                                                                   |  |
| (c) Copyright 2001 Oracle Corporation. All rights reserved.                                                                                            |  |
| Присоединен к:<br>Oracle9i Enterprise Edition Release 9.0.1.5.1 - Production<br>With the Partitioning option<br>JServer Release 9.0.1.4.0 - Production |  |
| SQL>                                                                                                    |  |
|                                                                                                    |  |
|                                                                                                    |  |
|                                                                                                    |  |
|                                                                                                    |  |
|                                                                                                    |  |
|                                                                                                    |  |
|                                                                                                    |  |
|                                                                                                    |  |
|                                                                                                    |  |
|                                                                                                    |  |
|                                                                                                    |  |
|                                                                                                    |  |
|                                                                                                    |  |
|                                                                                                    |  |

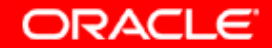

# Информация для контактов по техническим вопросам:

Отдел предпродажного консалтинга по базовым технологиям Oracle CIS: phone: (095)2584180 fax: (095)2584190

Игорь Лукьянов Ведущий консультант по OAS продуктам igor.lukjanov@oracle.com

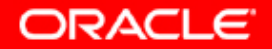